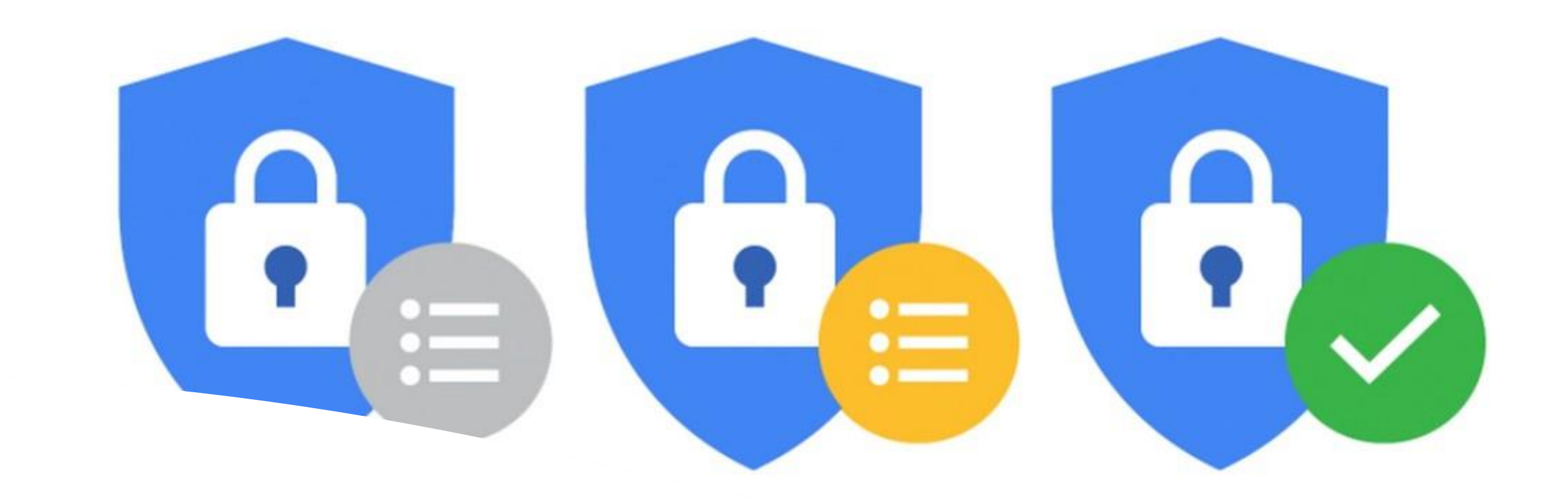

# Autenticação em duas Etapas

Mais segurança para sua conta.

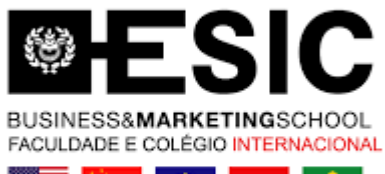

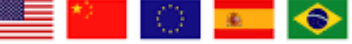

### Maior segurança para sua conta do Google

Com a verificação em duas etapas, você protegerá sua conta com sua senha e seu telefone

# Siga as etapas a seguir

Configure sua conta de **E-mail ESIC** e evite bloqueio da mesma.

C

8

- Em breve ao acessar seu e-mail ESIC, você receberá uma mensagem igual esta ao lado, informando o prazo para a configuração ser realizada.
- (Não deixe para última hora, pois sua conta será bloqueada automaticamente caso perca o prazo).

#### Atenção! Prazo máximo: 28/05/2021

#### Não seja bloqueado

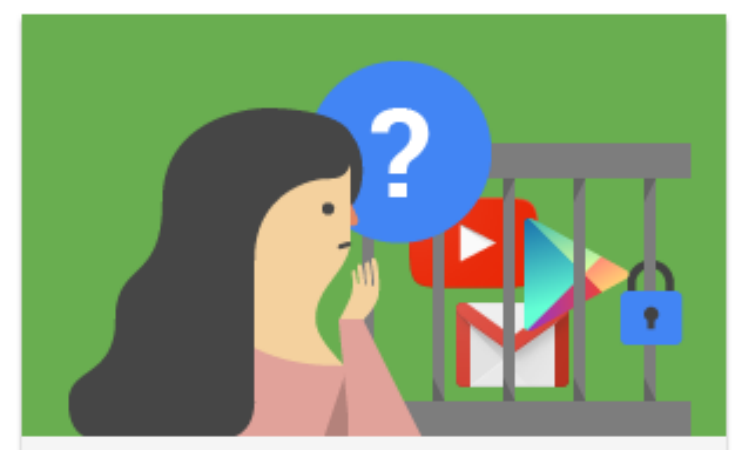

Seu domínio aplicará em breve a verificação em duas etapas para garantir mais segurança para a conta.

Esta política será aplicada a partir de **28 maio** de 2021, o que significa que será solicitado que você digite uma senha de uso único no momento do login.

Para evitar que sua conta seja bloqueada, inscreva-se na verificação em duas etapas agora mesmo.

Saiba mais sobre a verificação em duas etapas.

INSCREVER-SE

• Adicione seu numero de celular para receber a confirmação. (Pode ser via SMS ou Chamada telefônica).

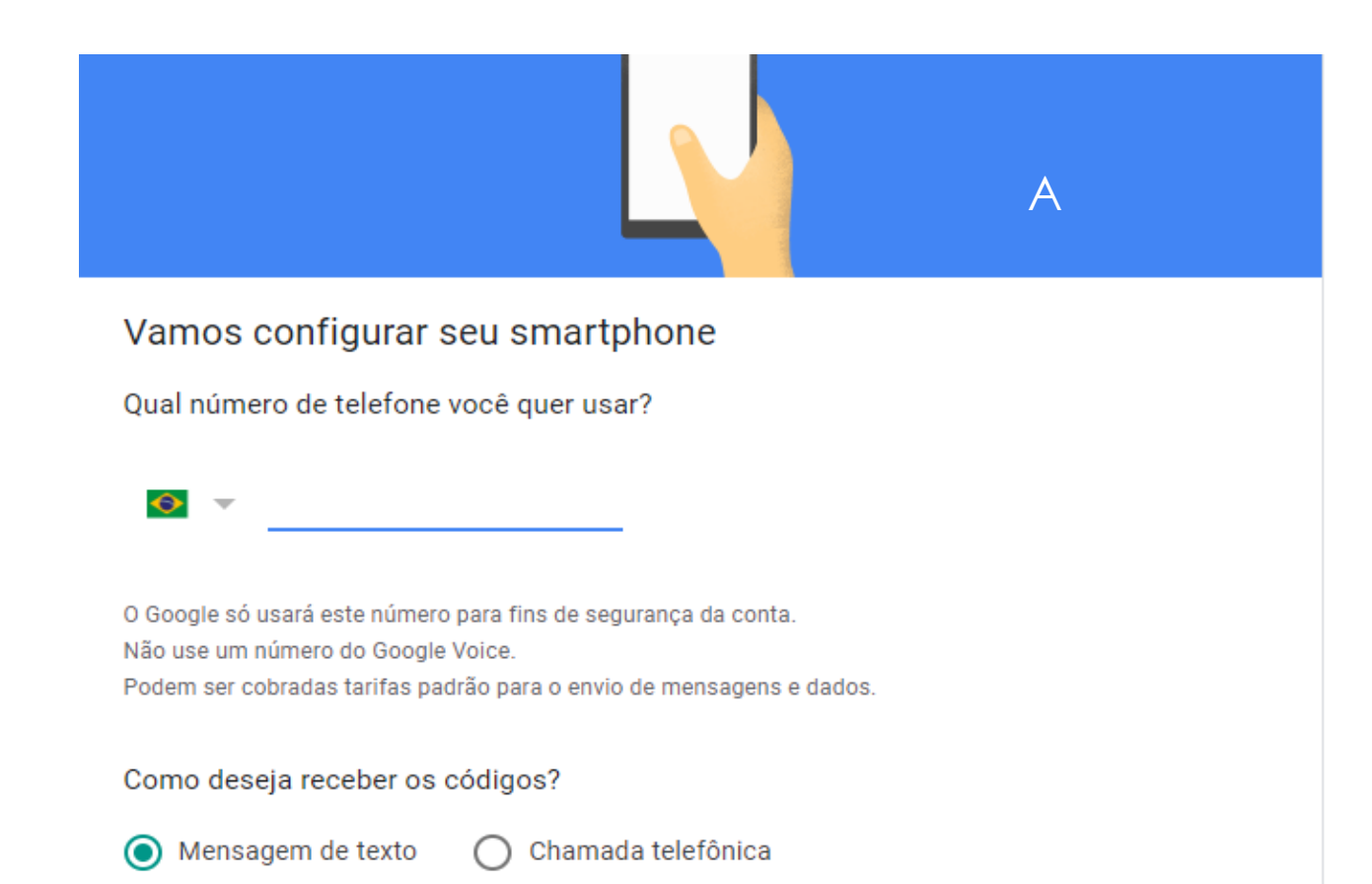

#### Verificação em duas etapas

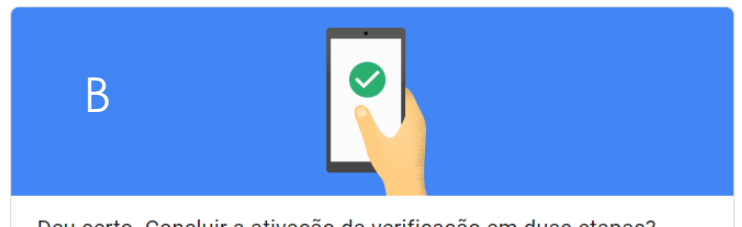

Deu certo. Concluir a ativação da verificação em duas etapas?

Agora que você viu como a verificação em duas etapas funciona, deseja ativá-la para sua Conta do Google 2etapas@esic.edu.br?

Etapa 3 de 3

ATIVAR

• Após a confirmação, você pode adicionar outras opções de segunda etapa de verificação. (Como por ex. com o Google Authenticator).

#### ← Verificação em duas etapas

A verificação em duas etapas está ATIVADA

#### Opções de segunda etapa disponíveis

Depois que você digita a senha, uma segunda etapa confirma que é você que está fazendo login. Saiba mais

**Observação:** se você fizer login com sua Conta do Google em qualquer smartphone qualificado, as solicitações do Google serão adicionadas como outro método para a verificação em duas etapas.

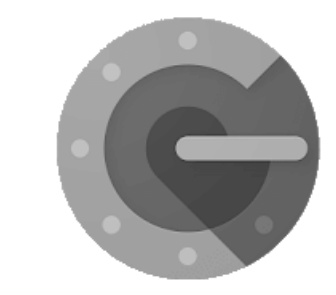

Google Authenticator

Saiba mais <u>aqui</u>

 Você pode configurar seus dispositivos que não precisam de uma segunda etapa, nesse caso o seu computador de uso do dia-a-dia por exemplo não irá solicitar um código a cada acesso a sua conta.

Dispositivos que não precisam de uma segunda etapa

É possível ignorar a segunda etapa em dispositivos nos quais você confia, como seu computador.

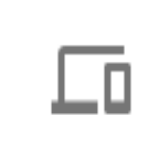

#### Dispositivos nos quais você confia

Revoga o status de confiável dos seus dispositivos que pularem a verificação em duas etapas.

#### **REVOGAR TUDO**

• Após a configuração, um e-mail confirmando sua inscrição será enviado.

#### Google

#### Verificação em duas etapas ativada

2etapas@esic.edu.br

Sua Conta do Google <u>2etapas@esic.edu.br</u> está protegida com a verificação em duas etapas. Quando você fizer login em um dispositivo novo ou não confiável, será necessário uma segunda etapa para verificar sua identidade.

#### Não seja bloqueado.

Também é possível adicionar um telefone de reserva ou receber códigos alternativos para usar quando você não estiver com o segundo fator.

Você pode revisar suas configurações da verificação em duas etapas para fazer mudanças.

> Você também pode ver as atividades de segurança em https://mvaccount.google.com/notifications

### Clique no link e configure já sua conta.

# <u>Configurar minha conta</u> <u>agora</u>

# meajuda.esic.br

## OBRIGADO

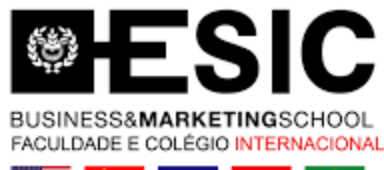

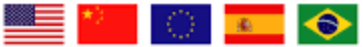